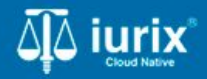

Tutoriales - Módulo Expedientes

# **Excusados**

# **Excusados**

#### Introducción

Este tutorial te guiará a través del proceso de consulta y vinculación de usuarios excusados a los expedientes en lurix Cloud.

#### Objetivo

- Consultar los usuarios excusados de un expediente.
- Excusar nuevos usuarios de un expediente.
- Finalizar excusación.

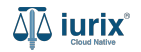

Selecciona la opción **Expedientes** del menú superior para acceder al listado de expedientes o utiliza la **búsqueda rápida** para encontrar el expediente deseado.

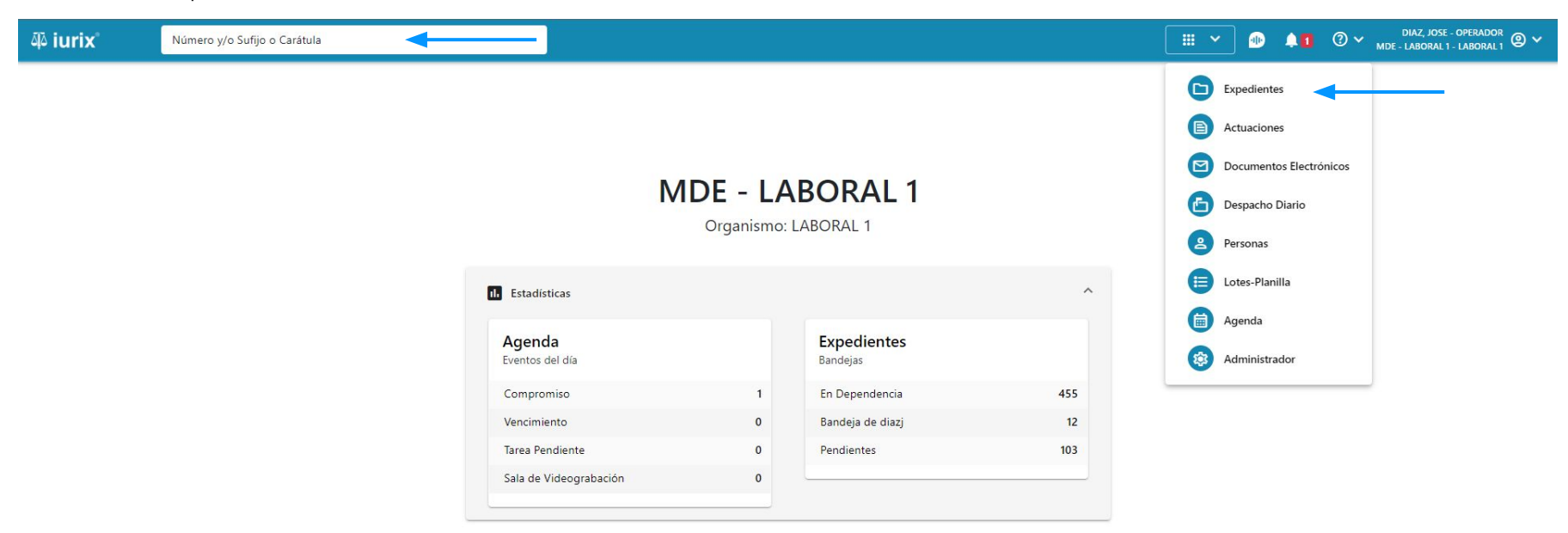

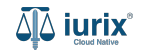

Haz clic en la columna **Carátula** del expediente para acceder al detalle del mismo. También puedes cambiar la vista para ver todos los expedientes junto con su vista previa utilizando el botón 🚺 .

| ų الله | rix°      | Número      | y/o Sufijo o | Carátula                                                                   |                     |                          |            | Expedientes         | × 🐠 斗 🛛 V                   | DIAZ, JOS<br>MDE - LABORA | E - OPERADOR<br>L1 - LABORAL1 ◎ ✓ |
|--------|-----------|-------------|--------------|----------------------------------------------------------------------------|---------------------|--------------------------|------------|---------------------|-----------------------------|---------------------------|-----------------------------------|
|        | edientes  | de ME       | sa de e      | NTRADAS - En Depende                                                       | ncia                |                          |            |                     |                             |                           | + Crear -                         |
| En De  | pendencia | *           | Usuario Res  | sponsable Tipo: Todos                                                      | *                   |                          |            |                     |                             | Seleccionar               | columnas                          |
| Ø A    | cciones 🗸 | 🗘 Actualiza | r            |                                                                            |                     |                          |            |                     |                             |                           |                                   |
|        | Тіро      | Número      | Sufijo       | Carátula                                                                   | Fecha creación      | Secretaría               | Estado     | Último pase         | Radicación actual           | Última act.               | En dep.                           |
|        | EXP       | 3455091     | 24           | CREDITO YA S.A. C/ PEREZ, JUAN PABLO<br>S/ COBRO DE PESOS                  | 17 /2024, 10:26:47  | Secretaria 0 - La1       | Trámite    | 17/4/2024, 15:42:02 | JUZGADO EN LO LABORAL NRO1  | 0 días                    | 30 días                           |
|        | EXP       | 98712365    | 22           | GE C/ RA S/ COBRO DE PESOS - LABORAL                                       | 12/7/2023, 10:05:12 | Secretaria 0 - La1       | Рере       | 14/5/2024, 16:01:24 | JUZGADO EN LO LABORAL NRO1  | 8 días                    | 259 días                          |
|        | EXP       | 508         | 24           | NN S/ COBRO DE PESOS                                                       | 28/4/2024, 09:08:47 | Secretaria 1 - Ayala     | Trámite    |                     | JUZGADO EN LO LABORAL NRO1  | 0 días                    | 0 días                            |
|        | INR       | 3455125     | 24           | Incidente Reservado - ESCRITO SUELTO<br>RELACIONADO - NN S/ COBRO DE PESOS | 16/5/2024, 15:08:29 | Secretaria 0 - La1       | Trámite    |                     | JUZGADO EN LO LABORAL NRO1  | 0 días                    | 0 días                            |
|        | EXP       | 3453849     | 13           | GARCIA AGUSTIN C/ BALANCE<br>MUNICIPAL S/ COBRO DE PESOS                   | 25/2/2013, 15:26:12 | Secretaria 3 - Leotta    | Finalizado | 14/5/2024, 13:15:24 | JUZGADO EN LO LABORAL NRO1  | 0 días                    | 3 días                            |
|        | EXP       | 3453890     | 13           | ESPINOSA NESTOR C/ COBRO DE PESOS                                          | 3/4/2013, 00:00:00  | Secretaria Dra. Corvalan | Trámite    | 14/5/2024, 13:14:34 | JUZGADO EN LO LABORAL NRO1  | 0 días                    | 3 días                            |
|        | EXP       | 503         | 24           | ESPINOSA ALICIA C/ COBRO DE PESOS                                          | 28/4/2024, 09:00:25 | Secretaria 1 - Ayala     | Trámite    | 8/5/2024, 09:37:57  | JUZGADO EN LO LABORAL NRO2  | 0 días                    | 9 días                            |
|        | EXP       | 3455004     | 22           | SOCIEDAD ANONIMA S/ RODRIGUEZ<br>MARIA C/ COBRO DE PESOS                   | 6/6/2023, 17:12:55  | Secretaria 1 - Ayala     | Trámite    | 30/4/2024, 12:57:13 | JUZGADO EN LO LABORAL NRO1  | 39 días                   | 345 días                          |
|        | EXP       | 6543217     | 24           | MA C/ ZC S/ COBRO DE PESOS - LABORAL                                       | 7/4/2024, 18:23:43  | Secretaria 1 - Ayala     | Trámite    | 3/5/2024, 07:57:44  | JUZGADO EN LO LABORAL NRO1  | 0 días                    | 39 días                           |
| -      | EXP       | 9876543     | 24           | ALVAREZ JULIAN C/ SANCHEZ CAROLINA<br>S/ COBRO DE PESOS - LABORAL          | 7/4/2024, 18:18:21  | Secretaria 1 - Ayala     | Trámite    | 2/5/2024, 16:52:08  | JUZGADO EN LO LABORAL NRO1  | 0 días                    | 39 días                           |
|        | INR       | 3455114     | 74           | Incidente Reservado - Incidente                                            | 25/4/2024 09:40:54  | Secretaria 0 - La1       | Trámite    |                     | ILIZGADO EN LO LARORAL NRO1 | 0 días                    | 0 días                            |

Página: 100 🔻 1 - 100 de 455 < 📏

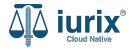

Navega a la ficha del expediente utilizando el botón 📋.

| ًم<br>آلاً iurix°                         | Número y/o Sufijo o Carátula               |                             | Expedientes V              | ] 🕕 .     | <b>1</b> | ⊘∨ | DIAZ, JOSI<br>MDE - LABORAL | E - OPERADO<br>1 - LABORAL | <sup>™</sup> ® ∽ |  |
|-------------------------------------------|--------------------------------------------|-----------------------------|----------------------------|-----------|----------|----|-----------------------------|----------------------------|------------------|--|
| LABORAL 1 / MDE - LABO                    | RAL 1 / EXP 3455091/24                     |                             |                            |           |          |    |                             |                            |                  |  |
| 🕼 🛆 📑 Carátu                              | ula Oculta                                 |                             |                            |           |          |    |                             |                            |                  |  |
| CREDITO YA S.                             | A. C/ PEREZ, JUAN PABLO S/ COBRO DE P      | ESOS                        |                            |           |          |    |                             |                            |                  |  |
| EXP 3455091/24                            | < 🐠                                        |                             |                            |           |          |    |                             |                            |                  |  |
| Ficha del expedien                        | te                                         |                             |                            |           |          |    |                             |                            | :                |  |
| CZ - DIAZ, JOSE                           | EN DEPENDENCIA CON RELACIONES              |                             |                            |           |          |    |                             |                            |                  |  |
| Ubicación actual:                         |                                            | Radicación actual:          |                            |           |          |    |                             |                            |                  |  |
| MESA DE ENTRAD                            | AS - San Luis - JUZGADO EN LO LABORAL NRO1 | JUZGADO EN LO LAB           | JUZGADO EN LO LABORAL NRO1 |           |          |    |                             |                            |                  |  |
| MGU - MESA - San Luis                     | - MGU                                      | Desde 17/4/2024, 18:42:06   |                            |           |          |    |                             |                            |                  |  |
| Fecha de inicio:                          | Fecha de presentación en                   | mesa: Secretaría:           |                            |           |          |    |                             |                            |                  |  |
| 17/4/2024, 18:42:06                       | 17/4/2024, 18:26:47                        | Secretaria 0 - La1          |                            |           |          |    |                             |                            |                  |  |
| Fecha de creación:<br>17/4/2024, 18:26:47 | Organismo creador:<br>JUZGADO EN LO LABO   | DRAL NRO1 - MDE - LABORAL 1 |                            |           |          |    |                             |                            |                  |  |
| Estado administrativo:                    | Estado procesal:                           | Monto:                      |                            | Excusado: |          |    |                             |                            |                  |  |
| Trámite                                   | Inicio                                     | \$800250                    |                            | No        |          |    |                             |                            |                  |  |
| Observaciones:                            |                                            |                             |                            |           |          |    |                             |                            |                  |  |
| CONCEPTOS                                 |                                            |                             |                            |           |          |    |                             |                            |                  |  |
| Concepto                                  |                                            | Tipo de proceso             |                            |           |          |    |                             |                            |                  |  |
| COBRO DE PESOS - LAE                      | IORAL                                      | Ordinario                   |                            |           |          |    |                             |                            |                  |  |

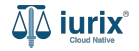

Si el expediente tiene al menos un excusado, se mostrará la etiqueta **CON EXCUSADOS**. Haz clic en ella para acceder al detalle de los usuarios excusados.

| ۵۵ iurix°                                                                                                    | Número y/o Sufijo o Carátula                                                                                                    |                                                                                                    | Expedientes V          | •      | ?      CARRIZO, FRANCO - PRESIDENTE<br>MDE - LABORAL 1 - LABORAL 1 |
|----------------------------------------------------------------------------------------------------|----------------------------------------------------------------------------------------------------|----------------------------------------------------------------------------------------------------|------------------------|--------|--------------------------------------------------------------------|
| LABORAL 1 / MDE - LABO<br>CREDITO Y<br>EXP 3455091/24                                                            | al 1 / EXP 3455091/24<br>cusado<br>A S.A. Y OTROS C/ PEREZ, JUAN PABLO S/ COI<br><                                                                       | BRO DE PESOS 🖻                                                                                                    |                        |        |                                                                    |
| Ficha del expedient                                                                                              | e                                                                                                    |                                                                                                    |                        |        |                                                                    |
| FC - Carrizo, Fran<br>Ubicación actual:<br>Archivo - San Luis<br>Desde 06/08/2024 13:11<br>MDE - LABORAL 1 - Sar | O (EN ORGANISMO) (CON RELACIONES) (CON ACTUACIONES     JUZGADO EN LO LABORAL NRO1     44 por PASE INTERNO - PROSECUCIÓN DEL TRÁMITE     Luis - LABORAL 1 | DESGLOSADAS       CON INSTRUMENTOS       CON TASAS       CON AUTOS Y SE         Radicación actual:       JUZGADO EN LO LABORAL NRO         Desde 17/04/2024, 18:42:06 | ENTENCIAS CON EXCUSADO | s) 🔶   |                                                                    |
| Fecha de inicio:<br>17/04/2024, 18:42:06                                                                         | Fecha de presentación en r<br>17/04/2024, 18:26:47                                                                                                    | nesa: Secretaría:<br>Secretaría 0 - La1                                                                                                    |                        |        |                                                                    |
| Fecha de creación:<br>17/04/2024, 18:26:47                                                                       | Organismo creador:<br>JUZGADO EN LO LABOI                                                                                                    | RAL NRO1 - MDE - LABORAL 1                                                                                                    |                        |        |                                                                    |
| Estado administrativo:<br><b>Trámite</b>                                                                         | Estado procesal:<br>Alegatos                                                                                                    | Monto:<br><b>\$800250</b>                                                                                                    | Exc<br>Si              | usado: |                                                                    |
| Fecha de destrucción:<br>31/05/2024                                                                              |                                                                                                    |                                                                                                    |                        |        |                                                                    |
| Observaciones:<br>Observaciones                                                                                  |                                                                                                    |                                                                                                    |                        |        |                                                                    |
| CONCEPTOS                                                                                                    |                                                                                                    |                                                                                                    |                        |        |                                                                    |

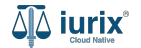

Se listaran los usuarios excusados.

| 44 iurix                                                                                        | Número y/o Sufijo o Carátula                                                         |                                                                  |                          |                | Expedientes V | • 1  | ⑦ ∽ CARRIZO,<br>MDE - L | FRANCO - PRESIDENTE<br>ABORAL 1 - LABORAL 1 |
|-------------------------------------------------------------------------------------------------|--------------------------------------------------------------------------------------|------------------------------------------------------------------|--------------------------|----------------|---------------|------|-------------------------|---------------------------------------------|
|                                                                                                 | AL 1 / EXP 3455091/24<br>usado A                                                     | ILIAN PABLO S/ C                                                 |                          |                |               |      |                         |                                             |
| EXP 3455091/24                                                                                  | <                                                                                    |                                                                  |                          |                |               |      |                         |                                             |
| Ficha del expediente                                                                            |                                                                                      |                                                                  |                          |                |               |      |                         |                                             |
| 🕒 FC - Carrizo, France                                                                          | EN ORGANISMO     CON RELACI                                                          |                                                                  |                          |                |               | ADOS |                         |                                             |
| Ubicación actual:<br>Archivo - San Luis -<br>Desde 06/08/2024 13:10:<br>MDE - LABORAL 1 - San I | JUZGADO EN LO LABORAL NRO<br>44 por PASE INTERNO - PROSECUCIÓN E<br>Luis - LABORAL 1 | Radicación actual:<br>JUZGADO EN LO L.<br>Desde 17/04/2024, 18:4 | ABORAL NRO1<br>206       |                |               |      |                         |                                             |
| Fecha de inicio:<br>17/04/2024, 18:42:06                                                        | Usuarios excusa                                                                      | dos                                                              |                          |                |               |      | ×                       |                                             |
| Fecha de creación:<br>17/04/2024, 18:26:47                                                      | EXP 3455091/24 - CRED                                                                | ITO YA S.A. Y OTROS C                                            | / PEREZ, JUAN PABLO S/ C | COBRO DE PESOS |               |      |                         |                                             |
| Estado administrativo:<br>Trámite                                                               | 🗘 Actualizar                                                                         |                                                                  |                          |                |               |      |                         |                                             |
| Fecha de destrucción:                                                                           | Usuario                                                                              | Fecha                                                            | Fecha Fin                | Organismo      | Actuacion     |      |                         |                                             |
| Observaciones:<br>Observaciones                                                                 | CARONI, FEDERICO                                                                     | 12/03/2025                                                       | -                        | LABORAL 1      | 2276 9416/24  | :    |                         |                                             |
| CONCEPTOS                                                                                       |                                                                                      |                                                                  |                          |                |               |      |                         |                                             |

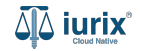

Selecciona la opción **Expedientes** del menú superior para acceder al listado de expedientes o utiliza la **búsqueda rápida** para encontrar el expediente deseado. Busca el expediente como se indica en este tutorial y accede a su ficha.

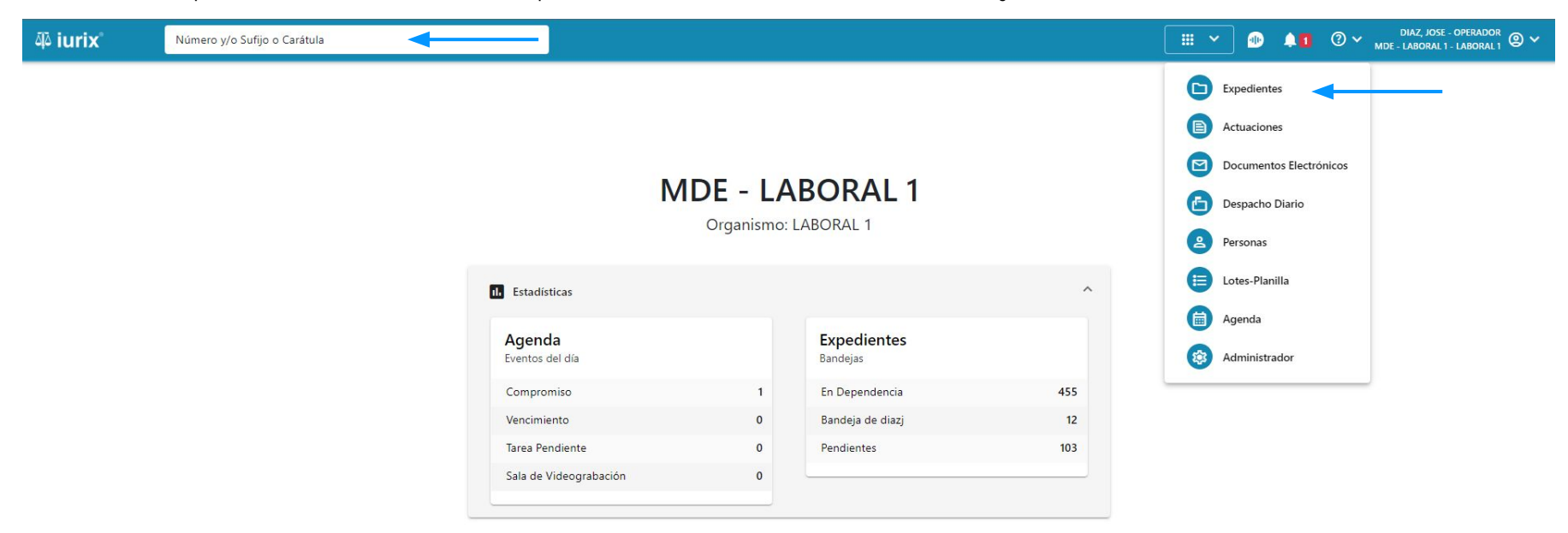

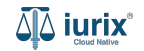

Para excusar un usuario, haz clic en los tres puntos (menú de opciones) en la ficha del expediente principal y selecciona **Excusar**.

| ۹۵ iurix°                                                                                                    | Número y/o Sufijo o Carátula                                                                                                    | Expedientes 🗸 🐠                                                                                                    | ▲ 1 ⑦ ~ CARRIZO, FRANCO - PRESIDENTE ⑧ ~<br>MDE - LABORAL 1 - LABORAL 1                    |
|----------------------------------------------------------------------------------------------------|----------------------------------------------------------------------------------------------------|----------------------------------------------------------------------------------------------------|--------------------------------------------------------------------------------------------|
| LABORAL 1 / MDE - LABO                                                                                               | ul 1 / EXP 3455091/24<br>cusado 옵<br>A S.A. Y OTROS C/ PEREZ, JUAN PABLO S/ COE                                                                                | DE PESOS 🖻                                                                                                    |                                                                                            |
| Ficha del expedien                                                                                                   | e                                                                                                    |                                                                                                    |                                                                                            |
| FC - Carrizo, Fran     Ubicación actual:     Archivo - San Luis     Desde 06/08/2024 13:11     MDE - LABORAL 1 - San | CON ACTUACIONES     CON ACTUACIONES     CON ACTUACIONES     JUZGADO EN LO LABORAL NRO1     M44 por PASE INTERNO - PROSECUCIÓN DEL TRÁMITE     Luis - LABORAL 1 | CON INSTRUMENTOS CON TASAS CON AUTOS Y SENTENCIAS CON EXCUSADOS<br>Radicación actual:<br>JUZGADO EN LO LABORAL NRO1<br>Desde 17/04/2024, 18:42:06 | Relaciones<br>Crear expediente relacionado<br>Acumular expediente<br>Relacionar expediente |
| Fecha de inicio:<br>17/04/2024, 18:42:06<br>Fecha de creación:<br>17/04/2024, 18:26:47                               | Fecha de presentación en n<br>17/04/2024, 18:26:47<br>Organismo creador:<br>JUZGADO EN LO LABOF                                                                | Secretaria:<br>Secretaria 0 - La1<br>RO1 - MDE - LABORAL 1                                                                                        | Desgloses<br>Desglosar                                                                     |
| Estado administrativo:<br>Trámite                                                                                    | Estado procesal:<br>Alegatos                                                                                                    | Monto: Excusado<br>\$800250 Si                                                                                                    | lo: Crear                                                                                  |
| Fecha de destrucción:<br>31/05/2024<br>Observaciones:<br>Observaciones                                               |                                                                                                    |                                                                                                    | Otros<br>Datos básicos<br>Crear tasa judicial<br>Registrar auto y sentencio                |
| CONCEPTOS                                                                                                    |                                                                                                    |                                                                                                    | Auditoría<br>Envío de mail<br>Excusar                                                      |

DATOS ADICIONALES

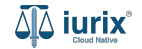

Completa los datos de la excusación, considerando que aquellos identificados con un \* (asterisco) son obligatorios. **Guarda** los cambios.

| 44 iurix                                                                                                    | Número y/o Sufijo o Carátula           |                                  |                                                                                                    | Expedientes V       | •   | 1     | ② ∽ CARRIZO, FRANCO - PRESIDENTE<br>MDE - LABORAL 1 - LABORAL 1 |
|----------------------------------------------------------------------------------------------------|----------------------------------------|----------------------------------|----------------------------------------------------------------------------------------------------|---------------------|-----|-------|-----------------------------------------------------------------|
| LABORAL 1 / MDE - LABORA                                                                                                | usado 😤<br>S.A. Y OTROS C/ PEREZ, JUAN | PABLO S/ COB                     | RO DE PESOS 🖻                                                                                                    |                     |     |       |                                                                 |
| Ficha del expediente                                                                                                    | •                                      |                                  |                                                                                                    |                     |     |       |                                                                 |
| FC - Carrizo, France<br>Ubicación actual:<br>Archivo - San Luis -<br>Desde 06/08/2024 13:10×<br>MDE - LABORAL 1 - San I | EN ORGANISMO     CON RELACIONES     I  | CON ACTUACIONES                  | DESGLOSADAS) (CON INSTRUMENTOS) (CON TASAS) (CON AUTOS Y SENTEN<br>Radicación actual:<br>JUZGADO EN LO LABORAL NRO1<br>Desde 17/04/2024, 18:42:06 | NCIAS) (CON EXCUSAD | os  |       |                                                                 |
| Fecha de inicio:<br><b>17/04/2024, 18:42:06</b><br>Fecha de creación:                                                   | Excusar usuar<br>EXP 3455091/24 - CP   | <b>ios</b><br>Redito ya s.a. y ( | DTROS C/ PEREZ, JUAN PABLO S/ COBRO DE PESOS                                                                                                    |                     |     | ×     |                                                                 |
| 17/04/2024, 18:26:47<br>Estado administrativo:<br>Trámite                                                               | Actuación                              | Ingrese Número y/                | o Sufijo                                                                                                    |                     |     |       |                                                                 |
| Fecha de destrucción:<br>31/05/2024                                                                                     | Usuario                                |                                  |                                                                                                    | •                   |     |       |                                                                 |
| Observaciones:<br>Observaciones                                                                                         |                                        |                                  |                                                                                                    | Cancelar            | Gua | ardar |                                                                 |
| CONCEPTOS                                                                                                    |                                        |                                  |                                                                                                    |                     |     |       |                                                                 |

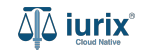

Si la excusación fue exitosa, se mostrará un mensaje de confirmación y la ficha del expediente se actualizará para reflejar los nuevos datos.

| مَلَكَ iurix° Número y/o Sufijo o Carátu                                                                                                    | la                                                            |                                                                                                    | Expedientes 🗸 🌗       | 40 | ⑦ ∽ CARRIZO, FRANCO - PRESIDENTE<br>MDE - LABORAL 1 - LABORAL 1 @ ∽ |  |  |
|----------------------------------------------------------------------------------------------------|---------------------------------------------------------------|----------------------------------------------------------------------------------------------------|-----------------------|----|---------------------------------------------------------------------|--|--|
| LABORAL 1 / MDE - LABORAL 1 / EXP 3455091/24                                                                                                    | La operación fue realizada con                                | éxito. Se han excusado los usuarios. Aceptar                                                                                   |                       |    |                                                                     |  |  |
| Ficha del expediente                                                                                                    |                                                               |                                                                                                    |                       |    |                                                                     |  |  |
| FC - Carrizo, Franco     EN ORGANISMO     CON     Ubicación actual:     Archivo - San Luis - JUZGADO EN LO LABORA     Desde 06/08/2024 13:10:44 por PASE INTERNO - PROSECU | RELACIONES CON ACTUACIONES DESGLOSADAS CON                    | INSTRUMENTOS CON TASAS CON AUTOS Y SENTENCIA<br>Radicación actual:<br>JUZGADO EN LO LABORAL NRO1<br>Desde 17/04/2024, 18:42:06 | S CON EXCUSADOS       |    |                                                                     |  |  |
| MDE - LABORAL 1 - San Luis - LABORAL 1<br>Fecha de inicio:<br>17/04/2024, 18:42:06                                                                                         | Fecha de presentación en mesa:<br>17/04/2024, 18:26:47        | Secretaría:<br>Secretaria 0 - La1                                                                                              |                       |    |                                                                     |  |  |
| Fecha de creación:<br>17/04/2024, 18:26:47                                                                                                    | Organismo creador:<br>JUZGADO EN LO LABORAL NRO1 - MDE - LABO | ORAL 1                                                                                                    |                       |    |                                                                     |  |  |
| Estado administrativo:<br>Trámite                                                                                                    | Estado procesal:<br>Alegatos                                  | Monto:<br>\$800250                                                                                                    | Excusado<br><b>Si</b> | :  |                                                                     |  |  |
| Fecha de destrucción:<br>31/05/2024                                                                                                    |                                                               |                                                                                                    |                       |    |                                                                     |  |  |
| Observaciones:<br>Observaciones                                                                                                    |                                                               |                                                                                                    |                       |    |                                                                     |  |  |

CONCEPTOS

Si el usuario excusado accede a la ficha del expediente, se indicará la situación del mismo en el margen superior y no podrás hacer ninguna modificación.

| ۹۵ iurix°                     | Número y/o Sufijo o Carátula                                                              |                                                              | 🗅 Expedientes 🗸 🐠          | 40 | ⊘∨ | CARRIZO, FRANCO - PRESIDENT<br>MDE - LABORAL 1 - LABORAL | ™<br>1 @ ❤ |  |  |  |  |
|-------------------------------|-------------------------------------------------------------------------------------------|--------------------------------------------------------------|----------------------------|----|----|----------------------------------------------------------|------------|--|--|--|--|
| Usuario Exc<br>Usted se encue | <b>1sado</b><br>ntra excusado de la causa. No es posible realizar acciones sobre el exper | diente.                                                      |                            |    |    |                                                          |            |  |  |  |  |
| LABORAL 1 / MDE - LABORA      | L 1 / EXP 3455091/24                                                                      |                                                              |                            |    |    |                                                          |            |  |  |  |  |
| 🔓 🛆 🔒 🏦 Exc                   | usado 🗳                                                                                   |                                                              |                            |    |    |                                                          |            |  |  |  |  |
| CREDITO YA                    | S.A. Y OTROS C/ PEREZ, JUAN PABLO S/ COE                                                  | BRO DE PESOS n                                               |                            |    |    |                                                          |            |  |  |  |  |
| EXP 3455091/24                | 2                                                                                         |                                                              |                            |    |    |                                                          |            |  |  |  |  |
|                               |                                                                                           |                                                              |                            |    | 0  | 0000                                                     |            |  |  |  |  |
| Ficha del expediente          |                                                                                           |                                                              |                            |    |    |                                                          | :          |  |  |  |  |
| 🕒 FC - Carrizo, Franci        | EN ORGANISMO (CON RELACIONES) (CON ACTUACIONES                                            | DESGLOSADAS) (CON INSTRUMENTOS) (CON TASAS) (CON AUTOS Y SEN | TENCIAS CON EXCUSADOS      |    |    |                                                          |            |  |  |  |  |
| Ubicación actual:             |                                                                                           | Radicación actual:                                           | Radicación actual:         |    |    |                                                          |            |  |  |  |  |
| Archivo - San Luis -          | JUZGADO EN LO LABORAL NRO1                                                                | JUZGADO EN LO LABORAL NRO1                                   | JUZGADO EN LO LABORAL NRO1 |    |    |                                                          |            |  |  |  |  |
| Desde 06/08/2024 13:10:       | 14 por PASE INTERNO - PROSECUCIÓN DEL TRÁMITE                                             | Desde 17/04/2024, 18:42:06                                   | Desde 17/04/2024, 18:42:06 |    |    |                                                          |            |  |  |  |  |
| MDE - LABORAL I - San I       | UIS - LABORAL I                                                                           |                                                              |                            |    |    |                                                          |            |  |  |  |  |
| Fecha de inicio:              | Fecha de presentación en m                                                                | iesa: Secretaría:                                            |                            |    |    |                                                          |            |  |  |  |  |
| 17/04/2024, 18:42:06          | 17/04/2024, 18:26:47                                                                      | Secretaria 0 - Lai                                           |                            |    |    |                                                          |            |  |  |  |  |
| Fecha de creación:            | Organismo creador:                                                                        |                                                              |                            |    |    |                                                          |            |  |  |  |  |
| 17/04/2024, 18:26:47          | JUZGADO EN LO LABOR                                                                       | AL NRO1 - MDE - LABORAL 1                                    |                            |    |    |                                                          |            |  |  |  |  |
| Estado administrativo:        | Estado procesal:                                                                          | Monto:                                                       | Excusado:                  |    |    |                                                          |            |  |  |  |  |
| Trámite                       | Alegatos                                                                                  | \$800250                                                     | Si                         |    |    |                                                          |            |  |  |  |  |
| Fecha de destrucción:         |                                                                                           |                                                              |                            |    |    |                                                          |            |  |  |  |  |
| 31/05/2024                    |                                                                                           |                                                              |                            |    |    |                                                          |            |  |  |  |  |
| Observaciones:                |                                                                                           |                                                              |                            |    |    |                                                          |            |  |  |  |  |
| Observaciones                 |                                                                                           |                                                              |                            |    |    |                                                          |            |  |  |  |  |
| CONCEPTOS                     |                                                                                           |                                                              |                            |    |    |                                                          |            |  |  |  |  |

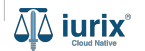

# Finalizar excusación - Paso 1

Selecciona la opción **Expedientes** del menú superior para acceder al listado de expedientes o utiliza la **búsqueda rápida** para encontrar el expediente deseado. Busca el expediente como se indica en este tutorial y accede a su ficha.

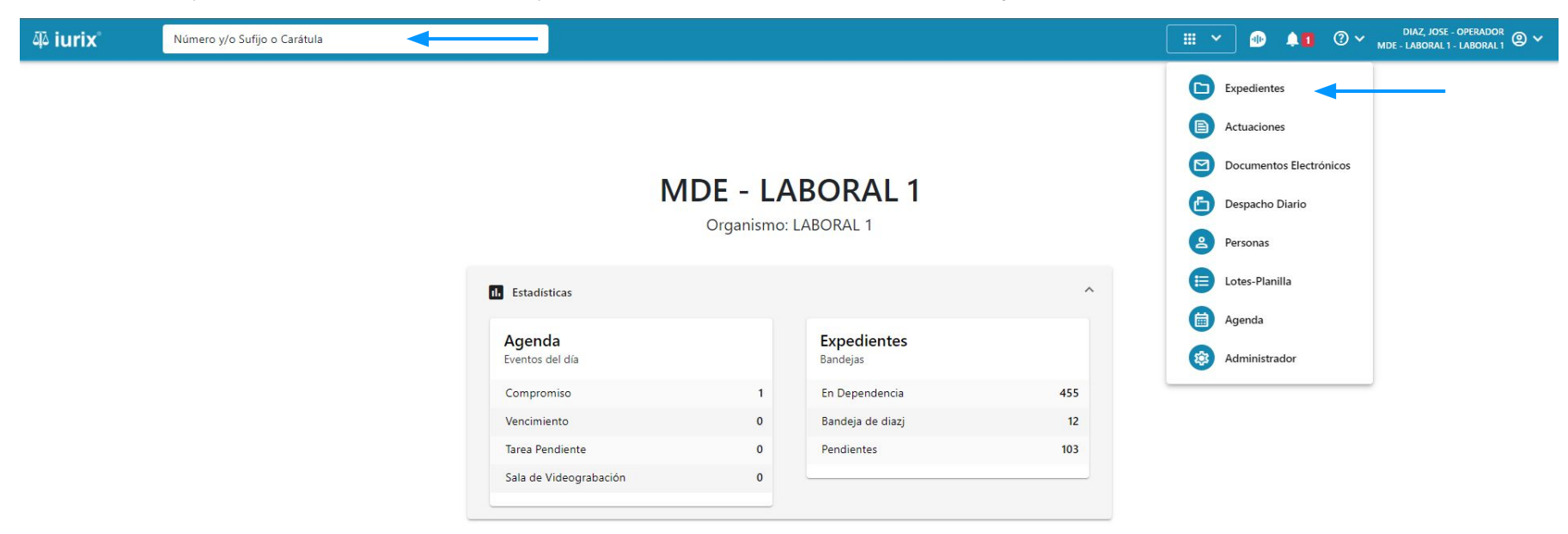

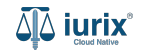

# Finalizar excusación - Paso 2

Para finalizar la excusación de un usuario en un expediente, haz clic en **CON EXCUSADOS** en la ficha del expediente.

| ۵۵ iurix°                                                                                                | Número y/o Sufijo o Carátula                                                                                                    |                                                                                                    | Expedientes 🛩 💷       | 40      | ② ∽ CARRIZO, FRANCO - PRESIDENTE<br>MDE - LABORAL 1 - LABORAL 1 |
|----------------------------------------------------------------------------------------------------|----------------------------------------------------------------------------------------------------|----------------------------------------------------------------------------------------------------|-----------------------|---------|-----------------------------------------------------------------|
| LABORAL 1 / MDE - LAB<br>CARDINAL 1 / MDE - LAB<br>CREDITO<br>EXP 3455091/24                             | IORAL 1 / EXP 3455091/24<br>Excusado 은<br>YA S.A. Y OTROS C/ PEREZ, JUAN PABLO S/ CO                                                                             | BRO DE PESOS 🖻                                                                                                    |                       |         |                                                                 |
| Ficha del expedie                                                                                        | nte                                                                                                    |                                                                                                    |                       |         |                                                                 |
| FC - Carrizo, Fr<br>Ubicación actual:<br>Archivo - San Lui<br>Desde 06/08/2024 13<br>MDE - LABORAL 1 - S | anco) EN ORGANISMO) CON RELACIONES) CON ACTUACIONE<br>s - JUZGADO EN LO LABORAL NRO1<br>:10:44 por PASE INTERNO - PROSECUCIÓN DEL TRÁMITE<br>an Luis - LABORAL 1 | CON INSTRUMENTOS CON TASAS CON AUTOS Y SI<br>Radicación actual:<br>JUZGADO EN LO LABORAL NR<br>Desde 17/04/2024, 18:42:06 | CON EXCUSADOS         | -       |                                                                 |
| Fecha de inicio:<br>17/04/2024, 18:42:                                                                   | Fecha de presentación en<br>17/04/2024, 18:26:47                                                                                                    | mesa: Secretaría:<br>Secretaría 0 - La1                                                                                   |                       |         |                                                                 |
| Fecha de creación:<br>17/04/2024, 18:26:4                                                                | Organismo creador:<br>47 JUZGADO EN LO LABO                                                                                                    | DRAL NRO1 - MDE - LABORAL 1                                                                                               |                       |         |                                                                 |
| Estado administrativo<br>Trámite                                                                         | : Estado procesal:<br>Alegatos                                                                                                    | Monto:<br>\$800250                                                                                                    | Excusado<br><b>Si</b> | ):<br>) |                                                                 |
| Fecha de destrucción<br>31/05/2024                                                                       |                                                                                                    |                                                                                                    |                       |         |                                                                 |
| Observaciones:<br>Observaciones                                                                          |                                                                                                    |                                                                                                    |                       |         |                                                                 |
| CONCEPTOS                                                                                                |                                                                                                    |                                                                                                    |                       |         |                                                                 |

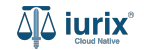

# Finalizar excusación - Paso 3

Haz clic en los tres puntos (menú de opciones) y selecciona **Finalizar excusación**. Si la modificación fue exitosa, el listado de excusados se actualizará para reflejar los nuevos datos.

| 좌 iurix                                                                                        | Número y/o Sufijo o Carátula                               |                                            |                           |                                                             | Expedientes  | <b>~</b> | 40           | @ v   ' | ARRIZO, FRANCO - PRESIDENTE<br>MDE - LABORAL 1 - LABORAL 1 | ~ |
|------------------------------------------------------------------------------------------------|------------------------------------------------------------|--------------------------------------------|---------------------------|-------------------------------------------------------------|--------------|----------|--------------|---------|------------------------------------------------------------|---|
| LABORAL 1 / MDE - LABORU                                                                       | AL 1 / EXP 3455091/24<br>zusado                            | JUAN PABLO S/ CC                           | BRO DE PESOS 🖻            |                                                             |              |          |              |         |                                                            |   |
| Ficha del expediente                                                                           | 2                                                          |                                            |                           |                                                             |              |          |              | •       |                                                            | - |
| FC - Carrizo, France Ubicación actual: Archivo - San Luis -                                    | O (EN ORGANISMO) (CON RELACT     JUZGADO EN LO LABORAL NRO |                                            | ES DESGLOSADAS) (CON INST | RUMENTOS CON TASAS (<br>Radicación actual:<br>JUZGADO EN LO |              | CUSADOS  |              |         |                                                            |   |
| Desde 06/08/2024 13:10:<br>MDE - LABORAL 1 - San I<br>Fecha de inicio:<br>17/04/2024, 18:42:06 | Luis - Usuarios excusa<br>EXP 3455091/24 - CRED            | <mark>dos</mark><br>Ito ya s.a. y otros c/ | PEREZ, JUAN PABLO S/ C    | OBRO DE PESOS                                               |              |          |              | ×       |                                                            |   |
| Fecha de creación:<br>17/04/2024, 18:26:47                                                     | 🗘 Actualizar                                               |                                            |                           |                                                             |              |          |              |         |                                                            |   |
| Estado administrativo:                                                                         | Usuario                                                    | Fecha                                      | Fecha Fin                 | Organismo                                                   | Actuacion    |          |              |         |                                                            |   |
| Trámite<br>Fecha de destrucción:<br>31/05/2024<br>Observaciones:<br>Observaciones              | Carrizo, Franco                                            | 12/03/2025                                 | 12/03/2025                | LABORAL 1                                                   | 295 9413/24  |          | :            |         |                                                            |   |
|                                                                                                | CHAT GPT                                                   | 12/03/2025                                 | 15                        | LABORAL 1                                                   | 3507 9434/24 | Fin      | alizar excus | ación 🚽 |                                                            |   |
|                                                                                                | CARONI, FEDERICO                                           | 12/03/2025                                 | 5                         | LABORAL 1                                                   | 2276 9416/24 |          | :            |         |                                                            |   |
| CONCEPTOS                                                                                      |                                                            |                                            |                           |                                                             |              |          |              |         |                                                            |   |

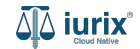

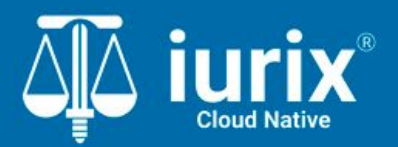

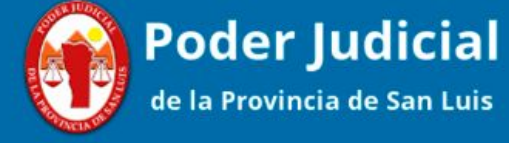

Versión 1.0.0 | Fecha 12/03/2025

**Tutoriales**